#### **METRIC INSIGHTS**

# **Reset Account Password**

Non-LDAP Metric Insights users have the possibility to recover their password in case it's been forgotten/lost or requires to be changed for security reasons.

The procedure is simple and includes three steps:

- 1. Sending an emails with a temporary password
- 2. Logging in with the temporary password
- 3. <u>Resetting the temporary password</u>

As of [6.4.2], Metric Insights is no longer shipped with the default support password. To recover the Support User password, follow the steps under <u>this section</u>.

## 1. Send Email with Temporary Password

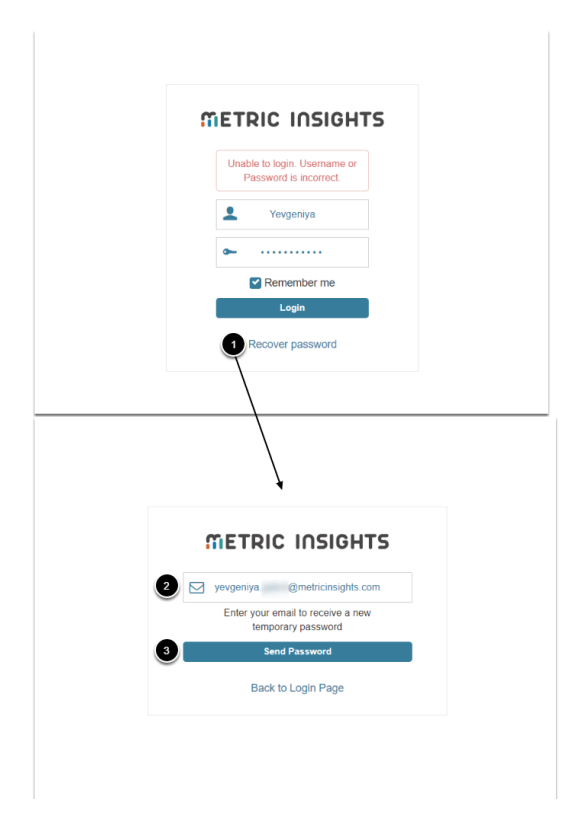

- 1. [Recover password]
- 2. Type in an email address to which you will receive a new temporary password
- 3. [Send Password]

# 2. Log in with Temporary Password

|                                                                                                    | 1                                    | 1 of 4,118 | < | > |
|----------------------------------------------------------------------------------------------------|--------------------------------------|------------|---|---|
| - your password has been reset                                                                                                    | × xodn                               |            | 0 | Ľ |
| Metric Insights Notifications <notifications@app.metricinsights.c< td=""><td>com&gt; 12:55 PM (0 minutes a</td><td>jo) 🛣</td><td>¢</td><td>:</td></notifications@app.metricinsights.c<> | com> 12:55 PM (0 minutes a           | jo) 🛣      | ¢ | : |
| n                                                                                                    | TETRIC INSIGHTS                      |            |   |   |
|                                                                                                    | Here is your login recovery info for |            |   |   |
|                                                                                                    | Login: Yevgeniya<br>Password: Al4Hf6 |            |   |   |
| Q                                                                                                    | Login now                            |            |   |   |
|                                                                                                    |                                      |            |   |   |
| 2                                                                                                    | Terric Insights                      |            |   |   |
|                                                                                                    |                                      |            |   |   |

- 1. Access the application either from the email or at *Mlhostname***/login**
- 2. Input the login name and temporary password
- 3. **[Login]**

## **3. Change Temporary Password**

| ſ | NETRIC INSIGHTS                                                                                                    |
|---|----------------------------------------------------------------------------------------------------|
|   | Change Password                                                                                                    |
|   | be                                                                                                    |
|   | <b>be</b>                                                                                                    |
|   | <ul> <li>Your password must:</li> <li>Be at least 6 characters</li> <li>Contain 1 or more: <ul> <li>Numeric character</li> <li>Uppercase character</li> <li>Lowercase character</li> </ul> </li> </ul> |
| 2 | Save                                                                                                    |
|   | Back to Login Page                                                                                                    |

- 1. Input and validate the new password
- 2. **[Save]** 
  - This will take you to the Homepage

## [6.4.2] Recovering Support User Password

Upon a new installation, the Support User is created and a temporary password is written to /opt/mi/support.password. The file is deleted after 60 minutes. If the Support User credentials are not used within one hour and the file is no longer available, choose either of the following options to recover the password:

- As an Admin User under Users & Groups
- By using the support user email and Recover password link

#### As Admin

Access Admin > Users & Groups > Support User Name Link

| 🐣 Users / support                                                                                                    | P Search                                     |                   | + New | Content | Admin | 👤 Yevç | geniya |
|----------------------------------------------------------------------------------------------------|----------------------------------------------|-------------------|-------|---------|-------|--------|--------|
| Info Group Membership Other Access                                                                                                    |                                              |                   |       |         | + Q   | â 🗎    | Saved  |
| Info Group Membership Other Access                                                                                                    | Login As This Use<br>sending them a system-g | enerated password | ×     |         | + Q   |        | Saved  |
| Confirm password  Your password must contain:  Length: at least 6 characters  At least one numeric character  At least one numeric character  At least one lower case character  Require User to reset password on next log  Yes  Your State  Save Or cancel | lin                                          |                   |       |         |       |        |        |

- [Change Password]
   Enter a new password and confirm it. Leave the rest set to default
- 3. **[Save]**

#### **Through Recover Password Link**

| METRIC INSIGHTS                                                            |
|----------------------------------------------------------------------------|
| Unable to login. Username or<br>Password is incorrect.                     |
| support                                                                    |
| Remember me                                                                |
| Recover password                                                           |
|                                                                            |
|                                                                            |
| METRIC INSIGHTS                                                            |
| Support@metricinsights.com                                                 |
| Eline your enies ou centre a new<br>temportary password<br>3 Send Password |
| Back to Login Page                                                         |
|                                                                            |

- 1. [Recover password]
- 2. Type in <a href="mailto:support@metricinsights.com">support@metricinsights.com</a>
- 3. [Send Password]
  - This will send a recovery password to the support channel if the email is associated with the Support account